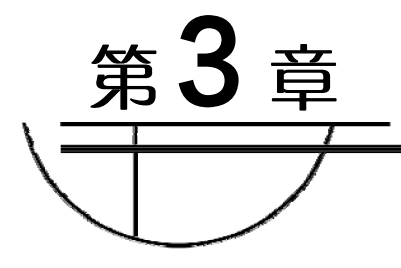

# HTML

文权FFF7

## 3.1 网页基本结构

## 3.1.1 HTML 基本结构

- 1. 知识介绍
- HTML 基本语法结构如下。

```
<! DOCTYPE.....>
<html>
<head>
<title>....</title>
</head>
<body>.....</body>
</html>
```

下面对网页结构中的标签进行说明。

(1) DOCTYPE: 文档类型说明。

(2) <html></html>: 表示标签之间的内容是 HTML 文档。

(3) <head></head>:文件头部标签,在浏览器窗口中,头部信息是不被显示在正文中的,可以插入其他标签。

(4) <title></title>:页面标题栏文字。

(5) <body></body>:文件主体,放置在其中的是页面要显示的内容。

2. 实例操作

本任务用记事本新建一个 HTML 文档, 输入"这是我的第一个 html 文档!", 最终效果如图 3-1-1 所示。

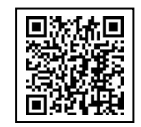

微课视频 3.1.1

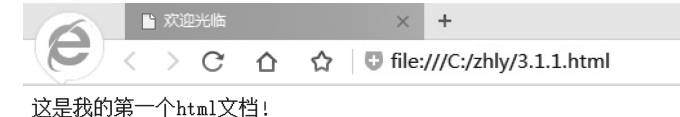

图 3-1-1 HTML 基本结构效果

3. 操作步骤

(1)单击"开始""程序""附件""记事本"命令,打开记事本软件,输入HTML 基本结构代码,如图 3-1-2 所示。

| 🗍 3.1.1 - 记事本                                                                                       |        | 1  |
|----------------------------------------------------------------------------------------------------|--------|----|
| 文件(F) 编辑(E) 格式(O) 查看(V) 報                                                                           | 助(H)   |    |
| <pre><!DOCTYPE htnl>     <htnl> <head> <meta charset="utf-8"/> <title></title> </head></htnl></pre> | *      |    |
| <body></body>                                                                                       |        |    |
| <br>                                                                                                |        |    |
|                                                                                                    |        |    |
|                                                                                                    | - 15   | 乐不 |
|                                                                                                    | 7+片反大义 |    |

图 3-1-2 输入 HTML 基本结构代码

(2) 在<title>和</title>标签之间输入标题"欢迎光临", 如图 3-1-3 所示。

| 又件(F) 编辑(E) 格式(                                                                                            | 0) 查着(V) 帮助(H) |  |
|----------------------------------------------------------------------------------------------------|----------------|--|
| html<br><html><br/><head><br/>&lt;meta charset="utf-8&lt;br&gt;<title>欢迎光临K/tit<br/></title></head></html> |                |  |
| <body></body>                                                                                              |                |  |
| <br>                                                                                                    |                |  |
|                                                                                                    |                |  |
|                                                                                                    |                |  |
|                                                                                                    |                |  |
|                                                                                                    |                |  |
|                                                                                                    |                |  |

图 3-1-3 输入标题" 欢迎光临"

(3) 在<body>和</body>之间输入"这是我的第一个 html 文档!", 如图 3-1-4 所示。

(4)保存文件,保存类型为"所有文件",编码选择"UTF-8",文件的扩展名为".html", 如图 3-1-5 所示。

| 3.1.1 - 记事本                                                                                                    |                                                                                                    | 0                                                                                                    | • X                                                                     |
|----------------------------------------------------------------------------------------------------|----------------------------------------------------------------------------------------------------|----------------------------------------------------------------------------------------------------|-------------------------------------------------------------------------|
| 文件(F) 编辑(E) 格式(O                                                                                                    | ) 查看(V) 帮助(H)                                                                                           |                                                                                                    |                                                                         |
| (doctype html>                                                                                                    |                                                                                                    |                                                                                                    | *                                                                       |
| (head)                                                                                                    |                                                                                                    |                                                                                                    |                                                                         |
| 〈meta charset=`utf-8`<br>〈title〉欢仰光临〈/titl                                                                                                    | e>                                                                                                    |                                                                                                    |                                                                         |
| (/head)                                                                                                    |                                                                                                    |                                                                                                    |                                                                         |
| (body)                                                                                                    | 2002                                                                                                    |                                                                                                    |                                                                         |
| 这是我的第一个html文档<br>〈/hody〉                                                                                                    | 当!                                                                                                    |                                                                                                    |                                                                         |
|                                                                                                    |                                                                                                    |                                                                                                    |                                                                         |
|                                                                                                    |                                                                                                    |                                                                                                    |                                                                         |
|                                                                                                    |                                                                                                    |                                                                                                    |                                                                         |
|                                                                                                    |                                                                                                    |                                                                                                    |                                                                         |
|                                                                                                    |                                                                                                    |                                                                                                    |                                                                         |
|                                                                                                    |                                                                                                    |                                                                                                    |                                                                         |
|                                                                                                    |                                                                                                    |                                                                                                    |                                                                         |
|                                                                                                    |                                                                                                    |                                                                                                    |                                                                         |
|                                                                                                    |                                                                                                    |                                                                                                    |                                                                         |
|                                                                                                    |                                                                                                    |                                                                                                    |                                                                         |
|                                                                                                    |                                                                                                    |                                                                                                    |                                                                         |
|                                                                                                    |                                                                                                    |                                                                                                    |                                                                         |
|                                                                                                    |                                                                                                    |                                                                                                    | -                                                                       |
|                                                                                                    |                                                                                                    |                                                                                                    |                                                                         |
|                                                                                                    |                                                                                                    |                                                                                                    |                                                                         |
| 图 3-1-<br>同月存为                                                                                                    | 4 输入 " 这是我的第                                                                                            | 百一个 html 文档!"                                                                                                    | ×                                                                       |
| 图 3-1-                                                                                                    | 4 输入"这是我的第                                                                                              | 百一个 html 文档!"                                                                                                    | ×                                                                       |
| 图 3-1-                                                                                                    | 4  输入 " 这是我的第<br>,Windows (C;) ,zhly ,                                                                  | 百一个 html 文档!"                                                                                                    | ×                                                                       |
| 图 3-1-<br><i>另存为</i>                                                                                                    | 4  输入 " 这是我的第<br>,Windows (C;) ,zhly ,                                                                  | 誓一个 html 文档!"<br>▼ <del>1</del> / @≢ zhy                                                                                                    | ×                                                                       |
| 图 3-1-                                                                                                    | 4 输入"这是我的第<br>,Windows (C;) ,zhly ,                                                                     | 四一个 html 文档!"<br>・  ・  ・  ・  ・  ・  ・  ・  ・  ・  ・  ・  ・                                                                                                    | ×<br>~<br>?<br>类型                                                       |
| 图 3-1-<br><i>另存为</i><br>④ ● ● ● → 计算机<br>组织 * 新建文件夹                                                                                                    | 4 输入"这是我的第<br>,Windows (C;),zhly,                                                                       | 四一个 html 文档!"<br>▼ 付 <i>除莱 zhy</i><br>修改日期<br>2019 04 21 0000                                                                                                    | ×<br>タ<br>* 0<br>美型<br>立体地                                              |
| 图 3-1-<br><i>另存为</i><br>④ ● ● ◆ 计算机<br>组织 ◆ 新建文件夹<br>GTJA ◆<br>HP_LaserJe<br>hygl                                                                                                    | 4 输入"这是我的第<br>,Windows (C;) ,zhly ,<br>GR<br>flash                                                      | 四一个 html 文档 !"<br>▼ 付                                                                                                    | ×<br>タ<br>*  ・<br>※型<br>文件共<br>文件共                                      |
| 图 3-1-<br>月存为<br>日初 * 计算机<br>组织 * 新建文件夹<br>GTJA ^<br>HP_LaserJe<br>hygl<br>inetpub                                                                                                    | 4 输入"这是我的第<br>,Windows (C;),zhly,<br>Sf&<br>flash<br>image<br>media                                     | 舊一个 html 文档 !"<br>▼ 分 <i>溜葉 zhy</i><br>修改日期<br>2018-01-21 9:08<br>2018-01-21 9:08<br>2018-01-21 9:08                                                                                                    | ×<br>の<br>米型<br>文件夹<br>文件夹<br>文件夹                                       |
| 图 3-1-<br>月存为<br>日初 * 计算机<br>组织 * 新建文件夹<br>GTJA<br>HP_LaserJe<br>hygl<br>inetpub<br>Intel                                                                                                    | 4 输入"这是我的第<br>,Windows (C;),zhly,<br>Sf&<br>flash<br>image<br>media<br>e 3.11                           | 舊一个 html 文档 !"<br>▼ 分                                                                                                    | ×                                                                       |
| 图 3-1-<br>月存为<br>日本<br>组织 * 新建文件夹<br>GTJA<br>HP_LaserJe<br>hygi<br>inetpub<br>Intel<br>NVIDIA                                                                                                    | 4 输入"这是我的第<br>→ Windows (C;) → zhly →<br>名称<br>flash<br>image<br>media<br>e 3.11<br>i index             | <ul> <li>第一个 html 文档 !"</li> <li>第一个 html 文档 !"</li> <li>第次日期</li> <li>2018-01-21 9:08</li> <li>2018-01-21 9:08</li> <li>2018-01-21 9:08</li> <li>2018-01-21 9:08</li> <li>2018-01-21 9:08</li> <li>2018-01-21 9:28</li> <li>2018-01-21 9:28</li> <li>2018-01-21 9:28</li> <li>2018-01-21 9:28</li> <li>2018-01-21 9:28</li> <li>2018-01-21 9:28</li> </ul> | ×                                                                       |
| 图 3-1-<br>另存为<br>通识 * 新建文件夹<br>GTJA<br>HP_LaserJe<br>hygl<br>intel<br>NVIDIA<br>PerfLogs                                                                                                    | 4 输入"这是我的第<br>• Windows (C;) • zhly •<br>名称<br>flash<br>image<br>media<br>@ 31.1<br>@ index             | 著一个 html 文档!"<br>・<br>・<br>・<br>・<br>・<br>・<br>・<br>・<br>・<br>・<br>・<br>・<br>・<br>・                                                                                                    | ×<br>・<br>・<br>・<br>・<br>・<br>・<br>・<br>・<br>・<br>・<br>・<br>・<br>・      |
| 图 3-1-<br>另存为<br>单 计算机<br>组织 * 新建文件夹<br>GTJA<br>HP_LaserJe<br>hygl<br>inetpub<br>Intel<br>NVIDIA<br>PerfLogs<br>Program Fi                                                                                                    | 4 输入"这是我的第<br>• Windows (C;) • zhly •<br>名称<br>flash<br>image<br>media<br>③ 31.1<br>④ index             | <ul> <li>第一个 html 文档 !"</li> <li>● 行 留葉 zhy</li> <li>● 修改日期</li> <li>2018-01-21 9:08</li> <li>2018-01-21 9:08</li> <li>2018-01-21 9:08</li> <li>2018-01-21 9:08</li> <li>2018-01-21 9:28</li> <li>2018-01-21 9:18</li> </ul>                                                                                                    | ス<br>テ<br>デ<br>デ<br>デ<br>デ<br>デ<br>デ<br>デ<br>デ<br>デ<br>デ<br>デ<br>デ<br>デ |
| 图 3-1-<br>另存为                                                                                                    | 4 输入"这是我的第<br>→ Windows (C;) → zhly →<br>名称<br>flash<br>image<br>media<br>≧ 31.1<br>index               | <ul> <li>第一个 html 文档!"</li> <li>● 行 留葉 zhy</li> <li>● 修改日期</li> <li>2018-01-21 9:08</li> <li>2018-01-21 9:08</li> <li>2018-01-21 9:08</li> <li>2018-01-21 9:08</li> <li>2018-01-21 9:28</li> <li>2018-01-21 9:18</li> </ul>                                                                                                    | ス<br>テ<br>デ<br>デ<br>デ<br>デ<br>デ<br>デ<br>デ<br>デ<br>デ<br>デ<br>デ<br>デ<br>デ |
| 图 3-1-<br>另存为<br>通识 * 新建文件夹<br>GTJA<br>HP_LaserJe<br>bygl<br>inetpub<br>Intel<br>NVIDIA<br>PerfLogs<br>Program Fi<br>Program Fi                                                                                                    | 4 输入"这是我的第<br>→ Windows (C;) → zhly →<br>名称<br>flash<br>image<br>media<br>≧ 31.1<br>index               | 舊一个 html 文档 !"<br>▼ 行 <i>國雲 zhy</i>                                                                                                    | ス<br>テ<br>デ<br>デ<br>デ<br>デ<br>デ<br>デ<br>デ<br>デ<br>デ<br>デ<br>デ<br>デ<br>デ |
| 图 3-1-<br>另存为<br>通知 * 计算机<br>组织 * 新建文件夹<br>GTJA<br>HP_LaserJe<br>bygI<br>inetpub<br>Intel<br>NVIDIA<br>PerfLogs<br>Program Fi<br>Program Fi<br>Program Fi<br>QMDownlo<br>ServYou                                                        | 4 输入"这是我的第<br>→ Windows (C;) → zhly →<br>名称<br>flash<br>image<br>media<br>≧ 31.1<br>index               | 著一个 html 文档!"<br>▼ 行 <i>陸軍 zhy</i><br>●<br>●<br>●<br>●<br>●<br>●<br>●<br>●<br>●<br>●<br>●<br>●<br>●                                                                                                    | ス<br>テ<br>デ<br>デ<br>デ<br>デ<br>デ<br>デ<br>デ<br>デ<br>デ<br>デ<br>デ<br>デ<br>デ |
| 图 3-1-<br>另存为<br>通识 * 計算机<br>组织 * 新建文件类<br>GTJA<br>HP_LaserJe<br>hygl<br>inetpub<br>Intel<br>NVIDIA<br>PerfLogs<br>Program Fi<br>Program Fi<br>QMDownlo<br>ServYou<br>temp                                                              | 4 输入"这是我的第<br>→ Windows (C:) → zhly →<br>名称<br>flash<br>image<br>media<br>@ 31.1<br>@ index             | 5一个 html 文档 !"<br>▼ 4                                                                                                    | ×<br>テ<br>学型<br>文件夹<br>文件夹<br>文件夹<br>360 se HT<br>360 se HT             |
| 图 3-1-<br>另存为<br>) 计算机<br>组织 《 新建文件夹<br>GTJA<br>HP_LaserJe<br>hygl<br>inetpub<br>Intel<br>NVIDIA<br>PerfLogs<br>Program Fi<br>QMDownlo<br>ServYou<br>temp<br>trischur50                                                                 | 4 输入"这是我的第<br>→ Windows (C;) → zhly →<br>名称<br>flash<br>image<br>media<br>③ 3.1.1<br>④ index            | 四一个 html 文档 !"<br>()<br>()<br>()<br>()<br>()<br>()<br>()<br>()<br>()<br>()                                                                                                    | ×<br>テ<br>学型<br>文件夹<br>文件夹<br>文件夹<br>360 se HT<br>360 se HT             |
| 图 3-1-<br>另存为<br>。 计算机<br>组织 《 新建文件夹<br>GTJA<br>HP_LaserJe<br>hygl<br>inetpub<br>Intel<br>NVIDIA<br>PerfLogs<br>Program Fi<br>QMDownlo<br>ServYou<br>temp<br>tsinghuaCD                                                                 | 4 输入"这是我的第<br>• Windows (C;) • zhly •<br>Ffash<br>image<br>media<br>③ 3.1.1<br>index                    | 四一个 html 文档 !"                                                                                                    | ▲                                                                       |
| 图 3-1-<br>另存为<br>・计算机<br>组织 * 新建文件夹<br>GTJA<br>HP_LaserJe<br>hygl<br>inetpub<br>Intel<br>NVIDIA<br>PerfLogs<br>Program Fi<br>QMDownlo<br>ServYou<br>temp<br>tsinghuaCD<br>WYCH (N)<br>*                                                 | 4 输入"这是我的第<br>• Windows (C;) • zhly •<br>Ffash<br>image<br>media<br>③ 3.1.1<br>@ index                  | 四一个 html 文档 !"                                                                                                    | ×<br>や<br>学型<br>文件夹<br>文件夹<br>文件夹<br>360 se HT<br>360 se HT             |
| 图 3-1-<br>另存为<br>· 计算机<br>组织 * 新建文件夹<br>GTJA<br>HP_LaserJe<br>hygl<br>inetpub<br>Intel<br>NVTDIA<br>PerfLogs<br>Program Fi<br>QMDownlo<br>ServYou<br>temp<br>tsinghuaCD<br>WrH CN<br>文件名(N): 3.1.1                                      | 4 输入"这是我的第<br>• Windows (C;) • zhly •<br>Ffash<br>image<br>media<br>③ 3.1.1<br>④ index                  | 四一个 html 文档 !"                                                                                                    | ×<br>タ<br>美型<br>文件夹<br>文件夹<br>360 se HT<br>360 se HT                    |
| 图 3-1-<br>一<br>一<br>一<br>一<br>一<br>日<br>日<br>日<br>日<br>日<br>日<br>日<br>日<br>日<br>日<br>日<br>日<br>日                                                                                                    | 4 输入"这是我的第<br>• Windows (C;) • zhly •<br>Fitash<br>image<br>media<br>③ 3.1.1<br>④ index<br>*<br>1<br>文件 | 四一个 html 文档 !"                                                                                                    | ×<br>タ<br>美型<br>文件夹<br>文件夹<br>360 se HT<br>360 se HT                    |
| 图 3-1-<br>另存为<br>通识 《 新建文件夹<br>GTJA 《<br>HP_LaserJe<br>hygl<br>inetpub<br>Intel<br>NVIDIA<br>PerfLogs<br>Program Fi<br>Program Fi<br>Program Fi<br>QMDownlo<br>ServYou<br>temp<br>tsinghuaCD<br>WCH CN 《<br>文件名(N): 3.1:<br>保存类型(T): 所有 | 4 输入"这是我的第<br>• Windows (C;) • zhly •<br>Ffash<br>image<br>media<br>③ 3.1.1<br>① index<br>•<br>1<br>文件  | 四一个 html 文档 !"<br>()<br>()<br>()<br>()<br>()<br>()<br>()<br>()<br>()<br>()                                                                                                    | ×<br>タ<br>美型<br>文件夹<br>文件夹<br>文件夹<br>360 se HT<br>360 se HT             |

图 3-1-5 保存文件

## 3.1.2 HTML 标签和属性

### 1. 知识介绍

在 HTML 页面中,带有⇔符号的元素称为 HTML 标签,也称为 HTML 标记。标签分为单 标签和双标签 2 种。

单标签指的是只用一个标记符号描述标签,其基本语法如下。

<标签名 />

第3章 HTML

网页设计与制作(Dreamweaver CC 2017)

双标签指的是用两个标记符号描述标签,其语法如下。

<标签名>内容</标签名>

其中,<标签名>为起始标签,表示开启某种功能,而结束标签</标签名>(通常为起始标 签加上一个斜线)为关闭功能,内容放在两个标签之间。在一个网页中存在一个必不可少的标 签<html></html>,表示网页文件的开始与结束。

HTML 标签都有自己的属性,通过设置标签的属性,可以修改内容的样式,其基本语法如下。

<标签名 属性1="属性值" 属性2="属性值"……>内容< /标签名>

标签可以有多个属性,属性不分先后。属性与属性之间用空格分开。

2. 实例操作

本任务用记事本新建一个 HTML 文档, 输入"我爱网页制作"。设置 文字的大小为"12px", 颜色为"红色", 最终效果如图 3-1-6 所示。

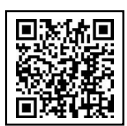

微课视频 3.1.2

|     |   |    |      |            |     | × +                        |  |
|-----|---|----|------|------------|-----|----------------------------|--|
| E   | < | >  | С    | ☆          | ☆   | file:///C:/zhly/3.1.2.html |  |
| ŦĐ. | Y | X  | रा त | <u>त</u> 4 | ŧI  | <i>h</i> 亡                 |  |
| TX. | 攵 | P' | 11   | R          | ניק | TF                         |  |

图 3-1-6 HTML 标签效果

3. 操作步骤

(1)单击"开始""程序""附件""记事本"命令,打开记事本软件,输入如图 3-1-7 所示的内容。

| 文件(F) 编辑(E) 格式(O)                                                                                                    | 查看(V) 帮助(H) |  |
|----------------------------------------------------------------------------------------------------|-------------|--|
| <pre><!DOCTYPE html>     <html> <html> <head> <meta charset="utf-8"/> <title>欢迎光临</title> </head></html></html></pre> |             |  |
| 〈body〉<br>我爱网页制作<br>〈/body〉                                                                                           |             |  |
| (Intal)                                                                                                    |             |  |
|                                                                                                    |             |  |
|                                                                                                    |             |  |
|                                                                                                    |             |  |
|                                                                                                    |             |  |

图 3-1-7 输入 HTML 文本内容

(2)为文字"我爱网页制作"添加 < font>标签和属性, 如图 3-1-8 所示。

(3)保存文件,文件类型为"所有文件",编码选择"UTF-8",文件的扩展名为".html"。

第3章 HTML

| 🗿 3.1.2 - 记事本                                                                                    |          |
|--------------------------------------------------------------------------------------------------|----------|
| 文件(F) 编辑(E) 格式(O) 查看(V) 報助(H)                                                                    |          |
| html<br><html><br/><head><br/><meta charset="utf-8"/><br/><title>欢迎光临</title><br/></head></html> | *        |
| 〈body〉<br>〈font size=~12px″ color″red″>我爱网页制作〈/body〉<br>〈/html〉                                  |          |
|                                                                                                  |          |
|                                                                                                  |          |
|                                                                                                  |          |
| 图 3-1-8 添加 <font>标签和属</font>                                                                     | i性       |
|                                                                                                  | IG TXI'' |

# 常用的 HTML 标签

3.2.1 文本相关标签

1. 知识介绍

在 Word 中,通过工具实现文本、段落的排版。在 HTML 页面中,需要运用标签描述文本 和段落,并运用相关属性对文字和段落进行相应的修饰,以使页面更加美观。

(1)标题标签<hn>

一般文章都有标题文本,标题标签用于设置标题文字,被设置的文字将以黑体或粗体的方 式显示在网页中。其中n为标题的等级,共有6个等级的标题,n越小,标题字号越大。

标题标签的格式如下。

<hn 属性= "属性值" >标题文本</hn>

(2)段落标签

段落标签用来创建一个段落,在段落标签之间加入的文本会产生一个段落。段落标签的格 式如下。

段落内容

(3) 换行标签<br/>

换行标签可以在行与上一行之间不空出一行间距,它不产生段落的空行。换行标签没有属 性。换行标签的格式如下。

<br/>

(4) 水平线标签<hr/>

水平线标签可以产生一条水平线,该标签常用的属性为 width 宽度、color 颜色。水平线标 签的格式如下。

<font 属性= "属性值 " >文字内容</font>

为"2px",颜色为"蓝色"。文本标签效果如图 3-2-1 所示。

<hr 属性= "属性值"/>

(5) 文字标签<font>

文字标签的格式如下。

2. 实例操作

微课视频 3.2.1

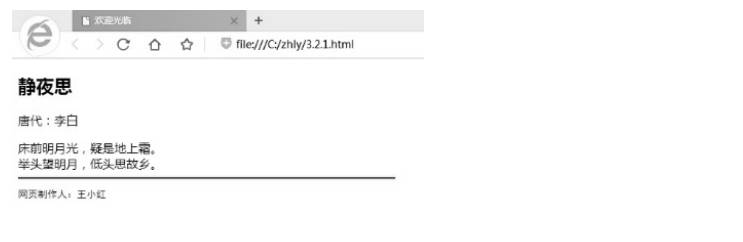

图 3-2-1 文本标签效果

使用文字标签可以设置文字样式。文字标签常用属性为 size 大小、face 字体、color 颜色。

本任务用记事本新建一个 HTML 文档, 输入古诗《静夜思》内容。设置段落格式为"h2"; 设置作者为"段落格式", 颜色为"蓝色"; 设置诗句的第1行和第2行为换行方式; 设置水平线的宽度为"500px", 颜色为

"红色",对齐方式为"左对齐";设置网页制作人的字体为"黑体",大小

3. 操作步骤

(1)单击"开始""程序""附件""记事本"命令,打开记事本软件,输入如图 3-2-2 所示的内容。

| 🗿 3.2.1 - 记事本                                                                                                    | - 0 X |
|----------------------------------------------------------------------------------------------------|-------|
| 文件(F) 编辑(E) 格式(O) 查看(V) 帮助(H)                                                                                                    |       |
| <pre>{!doctype html&gt; (html&gt; (html&gt; (html&gt; (html&gt; (html&gt;) (html&gt;) (html&gt;) (html&gt;) (html&gt;) (html&gt;) (html&gt;) (html&gt;) (html&gt;) (html&gt;) 都夜思.</pre> |       |
| 唐代:李白<br>床前明月光,疑是她上霜。<br>举头望明月,低头思故乡。<br>网页制作人:王小红<br><br>                                                                                                    |       |
|                                                                                                    | -     |

#### 图 3-2-2 输入 HTML 文本内容

(2)设置标题为"h2",在标题前后添加"h2"标签,如图 3-2-3 所示。

- (3) 设置作者为"段落格式", 颜色为"蓝色", 如图 3-2-4 所示。
- (4) 设置诗句的第1行和第2行为"换行方式", 如图 3-2-5 所示。

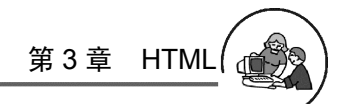

图 3-2-3 设置标题标签

|      | 3.2.1 - 记事本                                                                                   |         |
|------|-----------------------------------------------------------------------------------------------|---------|
|      | 文件(F) 编辑(E) 格式(O) 查看(V) 帮助(H)                                                                 |         |
|      | (!doctype html><br>(html)<br>(html)<br>Smeta charset="utf-8"><br>(title><br>(title><br>(head) | , FIV ' |
|      | Chody? (h2)静夜思 /h2>                                                                           |         |
|      | <pre>fy style="color:blue")唐代: 李白  床前明月光,疑是地上霜。 举头望明月,低头思故乡。</pre>                            |         |
|      | 网页制作人:王小红<br><br>                                                                             |         |
| 4-1- | 一次 11 2 2                                                                                     |         |
| HC - | TITL                                                                                          |         |
|      |                                                                                               |         |
|      | · · · · · · · · · · · · · · · · · · ·                                                         |         |

#### 图 3-2-4 设置作者段落标签和属性

| 🎒 3.2.1 - 记事本                                                                                    | x |
|--------------------------------------------------------------------------------------------------|---|
| 文件(F) 编辑(E) 格式(O) 查看(V) 帮助(H)                                                                    |   |
| html<br><html><br/><head><br/><meta charset="utf-8"/><br/><title>欢迎光临</title><br/></head></html> | * |
| <br><body><br/><hz>静夜思</hz></body>                                                               |   |
| 〈p_style=″color:blue″〉唐代: 李白〈/p〉<br>床前明月光,疑是地上霜。〈/br〉<br>举头望明月,低头思故乡。                            |   |
| 网页制作人:王小红<br><br>                                                                                | - |

图 3-2-5 设置换行标签

(5)设置水平线的宽度为 "500px", 颜色为 "红色", 对齐方式为 "左对齐", 如图 3-2-6 所示。

| 3.2.1 - 记事本                                                                                              | x |
|----------------------------------------------------------------------------------------------------|---|
| 文件(F) 編辑(E) 格式(O) 查看(V) 帮助(H)                                                                            |   |
| html<br><html><br/><head><br/><meta charset="utf-8"/><br/><title>欢迎光临</title><br/></head></html>         | * |
| <body><h2>静夜思</h2></body>                                                                                |   |
| <pre>唐代: 李白 床前明月光, 疑是地上霜。 苯头望明月, 低头思故乡。  (hr width="500px" color="red" align="left" か 网页制作人: 王小红  </pre> |   |
|                                                                                                    | - |

图 3-2-6 设置水平线标签和属性

(6) 设置网页制作人的字体为"黑体",大小为"2px",颜色为"蓝色",如图 3-2-7 所示。

|    | 3.2.1 - 记事本                                                                                                  | 4 |
|----|----------------------------------------------------------------------------------------------------|---|
|    | 文件(F) 編辑(E) 格式(O) 查看(V) 帮助(H)                                                                                |   |
|    | html<br><html><br/><head><br/><meta charset="utf-8"/><br/><title>欢迎光临</title><br/></head></html>             | * |
| 7  | <body><h2>静夜思</h2></body>                                                                                    |   |
| E. | <pre>唐代: 李白 床前明月光, 疑是地上霜。 举头望明月, 低头思故乡。  <hr align="left" color="red" width="500px"/> 网页制作人: 王小红      </pre> |   |
|    |                                                                                                    | - |

图 3-2-7 设置网页制作人文字标签和属性

(7)保存文件,文件类型为"所有文件",编码选择"UTF-8",文件的扩展名为".html"。

## 3.2.2 字体格式化相关标签

1. 知识介绍

通过字体格式化可以实现文字的加粗、倾斜、下画线等效果。

(1)加粗标签<b>

加粗标签将标签内文本加粗。加粗标签的格式如下。

<b>文本</b>

(2) 倾斜标签<i>

倾斜标签实现标记中的文本倾斜。倾斜标签的格式如下。

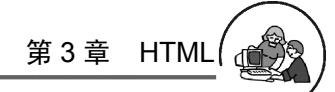

<i>>文本内容</i>
 (3)下画线标签<u>
 下画线标签将标记中的文本以下画线显示。下画线标签的格式如下。
 <u>>文本内容</u>
 (4)删除线标签<strike>
 删除线标签使文本中有横贯文本的删除线。删除线标签的格式如下。
 <strike>文本内容</ strike >

2. 实例操作

本任务用记事本新建一个 HTML 文档,输入古诗《绝句》内容。设置 标题为加粗;设置作者为倾斜,文字颜色为"蓝色";设置诗句的第1行加 下画线。字体格式化标签效果如图 3-2-8 所示。

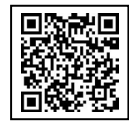

微课视频 3.2.2

| A 14 X 14 X 14 X 14 X 14 X 14 X 14 X 14      |     |
|----------------------------------------------|-----|
| C △ ☆ □ file:///C:/zhly/3.2.2.html           |     |
| 色句                                           |     |
| <u>唐代: 社甫</u>                                |     |
| <u>两个黄鹂鸣翠柳,一行白鹭上青天。</u><br>暂含酉岭千秋雪,门泊东吴万里船。  | 127 |
| 至文                                           |     |
| 丙只黄鹂在翠绿的柳树间婉转地歌唱,一队整齐的白鹭直冲向蔚蓝的天空。            |     |
| 战坐在窗前,可以望见西岭上堆积着终年不化的积雪,门前停泊着自万里外的东吴远行而来的船只。 |     |
|                                              |     |

#### 图 3-2-8 字体格式化标签效果

3. 操作步骤

(1)单击"开始""程序""附件""记事本"命令,打开记事本软件,输入如图 3-2-9 所示的内容。

| 🗐 3.2.2 - 记事本                                                                                                    |   |
|----------------------------------------------------------------------------------------------------|---|
| 文件(F) 编撮(E) 格式(O) 查看(V) 帮助(H)<br>html<br><html><br/><head><br/><meta charset="utf-8" utf-8"=""/></head></html>                                                   | * |
| <title>欢迎光临</title><br><br><body><br/>绝句</body>                                                                                                    |   |
|                                                                                                    |   |
| 两个黄鹂吗等神,一行日馨上青天。<br>窗合西岭千秋雪,门泊东吴万里船。<br>译文<br>两只黄鹂在翠绿的狮树间婉转地歌唱,一队整齐的白鹭直冲向蔚蓝的天空。<br>〈p>秋坐在窗前,可以望见西岭上堆积着终年不化的积雪,门前停泊着自万里<br>外的亲吴远行而来的船只。〈/p><br>〈/body〉<br>〈/body〉 |   |
| \/html/                                                                                                    | - |

图 3-2-9 输入 HTML 文本内容

(2) 设置标题为"加粗", 如图 3-2-10 所示。

(3) 设置作者为"倾斜", 文字颜色为"蓝色", 如图 3-2-11 所示。

(4) 设置诗句的第1行加下画线,如图 3-2-12 所示。

(5)保存文件,文件类型为"所有文件",编码选择"UTF-8",文件的扩展名为"html"。

| 🧊 3.2.2 - 记事本                                                                                                    |   |
|----------------------------------------------------------------------------------------------------|---|
| 文件(F) 编辑(E) 格式(O) 查看(V) 帮助(H)                                                                                                    |   |
| html<br><html><br/><head><br/><meta charset="utf-8"/><br/><title>欢迎光/临</title><br/></head></html>                                             | * |
| <br><br><br><br><br><br><br><br>                                                                                                    |   |
| 唐代:杜甫                                                                                                    |   |
| 两个黄鹂鸣翠柳,一行白鹭上青天。<br>窗含西岭千秋雪,门泊东吴万里船。<br>译文<br>研只黄鹂在翠绿的柳树间婉转地歌唱,一队整齐的白鹭直冲向蔚蓝的天空。<br>今》我坐在窗前,可以望见西岭上堆积着终年不化的积雪,门前停泊着自万里<br>外的东吴远行而来的船只。<br><br> |   |
|                                                                                                    | 4 |

图 3-2-10 设置标题的文本格式

| ſ     | □ 3.2.2 - 记事本                                                                                    |      |
|-------|--------------------------------------------------------------------------------------------------|------|
|       | 文件(F) 编辑(E) 格式(O) 查看(V) 帮助(H)                                                                    |      |
|       | html<br><html><br/><head><br/><meta charset="utf-8"/><br/><title>欢迎光临</title><br/></head></html> | ET P |
|       | 〈body〉<br>〈b〉绝句                                                                                  |      |
|       | <i>唐代: 杜甫</i>                                                                                    |      |
|       | 两个黄鹂呜翠柳,一行白璧上青天。<br>窗宫西岭千秋雪,门泊东吴万里船。                                                             |      |
| nF    | 氏入黄鹂在翠绿的柳树间婉转地歌唱,一队整齐的白璧直冲向蔚蓝的天空。<br>★和坐在窗前,可以望见西岭上堆积着终年不化的积雪,门前停泊着自万里<br>外的东吴远行而来的船只。           |      |
| Ep. J |                                                                                                  | -    |

#### 图 3-2-11 设置作者的文本格式

| 🧊 3.2.2 - 记事本                                                                                 | <u> </u> |  |
|-----------------------------------------------------------------------------------------------|----------|--|
| 文件(F) 编辑(E) 格式(O) 查看(V) 帮助(H)                                                                 |          |  |
| html<br><html><br/><head><br/><meta charset="utf-8"/></head></html>                           | *        |  |
| <title>次辺辺辺に<br/><br/></title>                                                                |          |  |
| <₽>−20−2000000000000000000000000000000000                                                     |          |  |
| <i>唐代: 杜甫</i>                                                                                 |          |  |
| <u>两个黄鹂鸣翠柳,一行白鹭上青天。</u><br>窗含西岭十秋雪,门泊东吴万里船。<br>译文                                             |          |  |
| 两只黄鹂在翠绿的柳树间婉转地歌唱,一队整齐的白鹭直冲向蔚蓝的天空。<br>材坐在窗前,可以望见西岭上堆积着终年不化的积雪,门前停泊着自万里<br>外的东吴远行而来的船只。<br><br> |          |  |
|                                                                                               | -        |  |

#### 图 3-2-12 设置诗句的第1行的文本格式

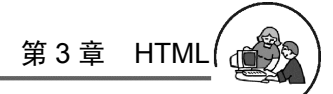

## 3.2.3 列表相关标签

1. 知识介绍

在创建网页时,可以使用列表来展示内容,这样可使网页整洁而且有条理。

(1) 无序列表

无序列表是指列表内容可以按任意顺序排列,列表项不是连续编号,而是用一个特定符号标记的,这个特定符号默认为圆点符号。无序列表的格式如下。

```
内容
内容
内容
......
```

其中, type 属性决定了每一项前面的标记符号,常见的标签的 type 属性值如表 3-2-1 所示。

表 3-2-1 标签的 type 属性值

| type          | 作用          |
|---------------|-------------|
| Type="disc"   | 设置列表符号为"."  |
| Type="cicle"  | 设置列表符号为"。"  |
| Type="square" | 设置列表符号为 "•" |

#### (2) 有序列表

有序列表对网页的内容进行编号排列,以便浏览者可以清晰地了解每行的顺序。有序列表的格式如下。

```
/li>内容
/li>内容
/li>内容
```

其中, start 为列表的开始序号, 默认为"1"。标签的 type 属性值如表 3-2-2 所示。

表 3-2-2 标签的 type 属性值

| type     | 作用                 |  |
|----------|--------------------|--|
| Type="1" | 设置列表序号为 " 阿拉伯数字 "  |  |
| Type="I" | 设置列表序号为 " 大写罗马数字 " |  |
| Type="i" | 设置列表序号为 " 小写罗马数字 " |  |
| Туре="а" | 设置列表序号为 " 小写英文字母 " |  |
| Type="A" | 设置列表序号为 " 大写英文字母 " |  |

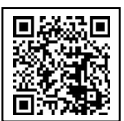

微课视频 3.2.3

2. 实例操作

本任务用记事本新建一个 HTML 文档,输入示例所示的内容。设置书法比赛成绩为有序 列表,列表序号为小写阿拉伯数字;设置唱歌比赛为无序列表,最终效果如图 3-2-13 所示。

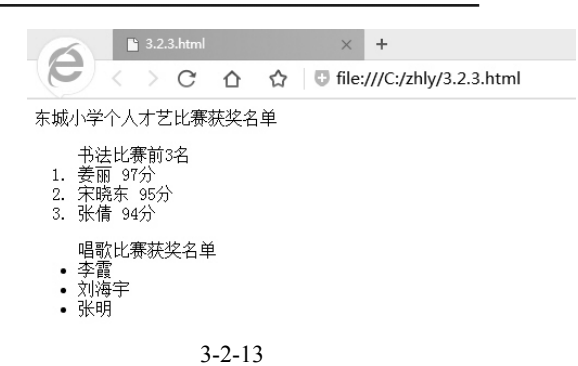

#### 3. 操作步骤

(1)单击"开始""程序""附件""记事本"命令,打开记事本软件,输入如图 3-2-14 所示的内容。

|     | 3.2.3 - 记事本                                                                                                    | × |
|-----|----------------------------------------------------------------------------------------------------|---|
|     | 文件(F) 编辑(E) 格式(O) 查看(V) 帮助(H)                                                                                                    |   |
|     | html<br><html></html>                                                                                                    |   |
|     | <head><br/><meta charset="utf-8"/></head>                                                                                                    |   |
|     | <title>欢迎光临</title><br>                                                                                                    |   |
|     | , 4+ hlx                                                                                                    |   |
|     | 〈body〉<br>充城小学个人才艺比赛荘迩名単                                                                                                    |   |
|     | 书法比赛前3名                                                                                                    |   |
|     | 姜丽 97分                                                                                                    | E |
|     | 张倩 94分                                                                                                    |   |
|     | ne with Lyne 27 Mar 44                                                                                                    |   |
|     | 哈敬兀奏狄头石里                                                                                                    |   |
|     | 学育                                                                                                    |   |
| 477 | 张明                                                                                                    |   |
|     | <br>                                                                                                    |   |
|     | Charles and Charles and Charles an |   |

图 3-2-14 输入 HTML 文本内容

(2)设置书法比赛成绩为有序列表,列表序号为小写阿拉伯数字,如图 3-2-15 所示。

| 3.2.3 - 记事本                                                                 |   |
|-----------------------------------------------------------------------------|---|
| 文件(F) 编辑(E) 格式(O) 查看(V) 帮助(H)                                               |   |
| <br>(html><br>(head)<br>(meta charget="utf-8")<br>((iile)双迎光临<br>(/head)    | × |
| 〈body〉<br>东城小学个人才艺比赛获奖名单<br>〈ol type=´1´〉刊法比赛前3名                            |   |
| (1)装面 97分(/1)<br>(1)決時东 95分(/1)<br>(1)決時者 94分(/1)<br>(1)決情 94分(/1)<br>(/ol) | E |
| 唱歌比赛获奖名单                                                                    |   |
|                                                                             |   |
|                                                                             | ₹ |

图 3-2-15 设置有序列表及属性

- (3) 设置唱歌比赛为无序列表,如图 3-2-16 所示。
- (4)保存文件,文件类型为"所有文件",编码选择"UTF-8",文件的扩展名为".html"。

| 3.2.3 - 记事本                                                                                               |           |            |
|----------------------------------------------------------------------------------------------------|-----------|------------|
| 文件(F) 编辑(E) 格式(O) 查看(V) 帮助(H                                                                              | )         |            |
| html<br><html><br/><head<br><meta charset="utf-8"/><br/><title>欢迎光临</title><br/></head<br></html>         |           |            |
| 〈body〉<br>东城小学个人才艺比赛获奖名单<br>〈ol type=´1〉书法比赛前3名                                                           |           |            |
| <li>&lt;1i&gt;美丽 97分<!--1i--></li> <li>&lt;1i&gt;宋晓东 95分<!--1i--></li> <li>&lt;1i&gt;张倩 94分<!--1i--></li> |           | E          |
| <ul><li><ul>唱歌比赛获奖名单</ul></li></ul>                                                                       |           |            |
| (1i)李霞〈/li〉<br>〈li〉如有字〈/li〉<br>〈li〉桃明〈/li〉<br>〈/u〉<br>〈/u)〉                                               |           |            |
|                                                                                                    |           |            |
| 图 3-2-16                                                                                                  | 设置无序列表及属性 | 北府平        |
| 相关标签                                                                                                    | レッナ版      | <u>T</u> X |

## 3.2.4 多媒体相关标签

1. 知识介绍

在网页中插入图片和视频可以吸引浏览者注意,增加网页的活力。

(1) 图像标签<img>

要将图像插入网页中,可以使用<img>标签来实现,<img>标签的格式如下。

<img src="图像所在的路径/图像名" 属性="属性值"/>

<img> 标签有两个必需的属性,分别是 src 属性和 alt 属性。src 属性在<img>标签中必须 赋值,是标签中不可缺少的一部分;alt属性是当鼠标移动到图像上时显示的文本。除此之外, <img>标签还有 align、border、width 和 height 属性。align 属性是图像的对齐方式; border 属性 是图像的边框,可以取大于或等于0的整数,默认单位是像素(px); width 和 height 属性是图 像的宽度和高度,默认单位是像素。

(2) 声音和视频标签<embed>

使用<embed>标签可以在网页中插入声音或视频。<embed>标签的格式如下。

<embed src="`文件路径\文件名" 属性="属性值"/>

<embed>标签的属性很多,常用的如表 3-2-3 所示。

| 属性        | 作用        |  |
|-----------|-----------|--|
| SFC       | 设置文件的路径   |  |
| autostart | 设置是否自动播放  |  |
| loop      | 设置播放的重复次数 |  |
| width     | 设置面板的宽度   |  |
| height    | 设置面板的高度   |  |
| startime  | 设置开始播放的时间 |  |

表 3-2-3 <embed>标签的常用属性

#### 2. 实例操作

本任务用记事本新建一个 HTML 文档, 插入图像 "girl.jpg"和视频 "donghua.wmv", 最终效果如图 3-2-17 所示。

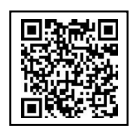

微课视频 3.2.4

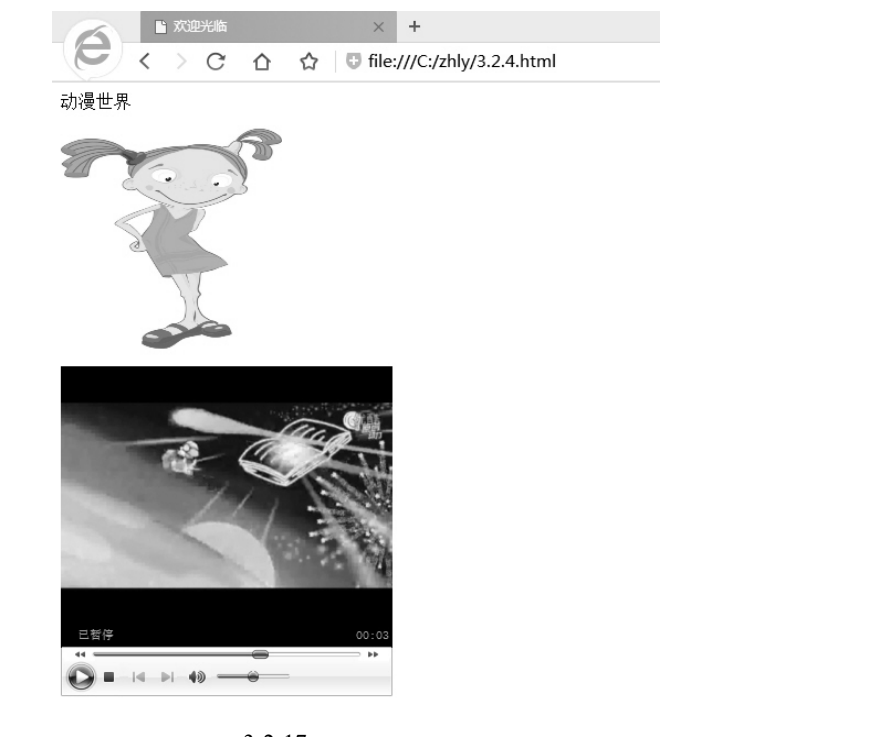

图 3-2-17 多媒体标签效果

3. 操作步骤

(1)单击"开始""程序""附件""记事本"命令,打开记事本软件,输入如图 3-2-18 所示的内容。

| 3.2.4 - 记事本                                                                                      |   |
|--------------------------------------------------------------------------------------------------|---|
| 文件(F) 编辑(E) 格式(O) 查看(V) 帮助(H)                                                                    |   |
| html<br><html><br/><head><br/><meta charset="utf-8"/><br/><title>欢迎光临</title><br/></head></html> | ~ |
| <pre> <body>   动漫世界</body></pre>                                                                 |   |
| <br>                                                                                             |   |
|                                                                                                  |   |
|                                                                                                  |   |
|                                                                                                  | - |

图 3-2-18 输入 HTML 文本内容

新有

(2) 插入图像标签并设置属性,如图 3-2-19 所示。

| 3.2.4 - 记事本                                                                                                    |     | × |
|----------------------------------------------------------------------------------------------------|-----|---|
| 文件(F) 编辑(E) 格式(O) 查看(V) 帮助(H)                                                                                           |     |   |
| html<br><html><br/><head><br/><meta charset="utf-8"/><br/><title>式迎光尚</title><br/></head></html>                        |     | * |
| <pre>(body)<br/>动漫世界<br/>(p&gt;(ing src="girl.jpg" width="200px" height="200px" alt="克<br/>物"&gt;<br/> <br/><br/></pre> | 功漫人 |   |
|                                                                                                    |     | ~ |

图 3-2-19 插入图像标签并设置属性

(3) 插入视频标签并设置属性,如图 3-2-20 所示。

| 1   | 3.2.4 - 记事本                                                                                      | x |
|-----|--------------------------------------------------------------------------------------------------|---|
|     | 文件(F) 编辑(E) 格式(O) 查看(V) 帮助(H)                                                                    |   |
|     | html<br><html><br/><head><br/><meta charset="utf-8"/><br/><title>欢迎光临</title><br/></head></html> | * |
| 17- | <pre>{body&gt; 动漫世界</pre>                                                                        |   |
|     |                                                                                                  | - |

图 3-2-20 插入视频标签并设置属性

(4)保存文件,文件类型为"所有文件",编码选择"UTF-8",文件的扩展名为".html"。

## 3.2.5 滚动对象标签

1. 知识介绍

在网页中动态效果可以丰富网页内容,增强网页的视觉效果。<marquee>标签可以实现元素在网页上移动的效果。<marquee>标签的格式如下。

<marquee 属性=``属性值''>滚动对象</marquee>

< marquee >标签的属性很多,常用的如表 3-2-4 所示。

| 属性        | 作用        |  |
|-----------|-----------|--|
| align     | 设置对齐方式    |  |
| direction | 设置滚动方向    |  |
| behavior  | 设置滚动方式    |  |
| width     | 设置字幕的宽度   |  |
| height    | 设置字幕的高度   |  |
| loop      | 设置循环滚动的次数 |  |

表 3-2-4 < marquee >标签的常用属性

2. 实例操作

本任务用记事本新建一个 HTML 文档。设置新闻滚动的宽度为 "150px",高度为"400px",方向为"向上";设置图片滚动的方向为"向 左",方式为"交替",最终效果如图 3-2-21 所示。

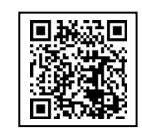

微课视频 3.2.5

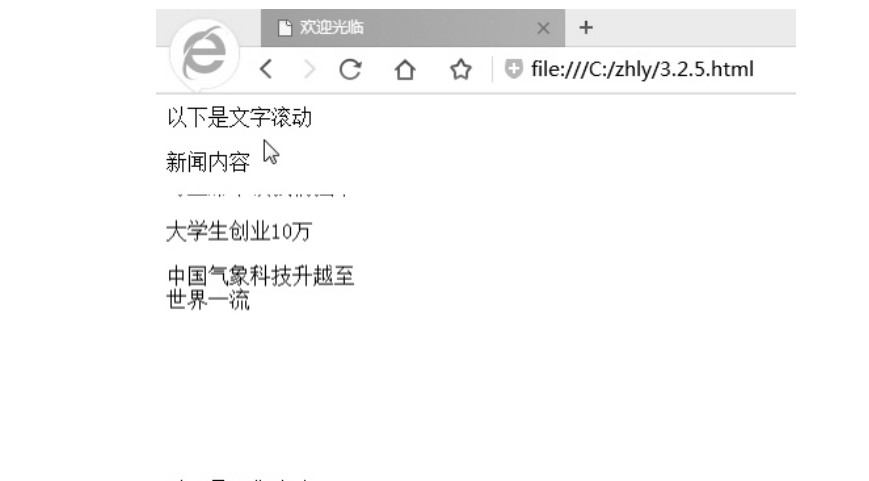

以下是图像滚动

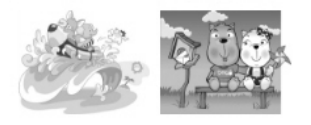

图 3-2-21 滚动对象标签效果

3. 操作步骤

(1)单击"开始""程序""附件""记事本"命令,打开记事本软件,输入如图 3-2-22 所示的内容。

(2)设置新闻滚动的宽度为"150px",高度为"400px",方向为"向上",如图 3-2-23 所示。

(3) 设置图片滚动的方向为"向左",方式为"交替",如图 3-2-24 所示。

(4)保存文件,文件类型为"所有文件",编码选择"UTF-8",文件的扩展名为".html"。

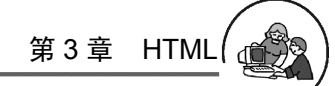

| ſ | 3.2.5 - 记事本 🗆 📼 💌 🗴                                                                              |      |
|---|--------------------------------------------------------------------------------------------------|------|
|   | 文件(F) 编辑(E) 格式(O) 查看(V) 帮助(H)                                                                    |      |
|   | html<br><html><br/><head><br/><meta charset="utf-8"/><br/><title>次迎光版</title><br/></head></html> | 4 13 |
|   | 〈body〉<br>以下是文字滚动<br>〈p·新闻內容〈/p〉                                                                 |      |
|   | >习主席带领我们强军<br>大学生创业10月<br>中国气象科技升越至世界一流                                                          |      |
|   | 以下是图像滚动                                                                                          |      |
|   | <ing src="pc1.jpg" width="100px"></ing><br><ing src="pc2.jpg" width="100px"></ing>               |      |
|   | <br>                                                                                             |      |
|   |                                                                                                  | -    |

图 3-2-22 输入 HTML 文本内容

| ĺ     | □ 3.2.5 - 记事本 □ □ X                                                                                                    |       |
|-------|----------------------------------------------------------------------------------------------------|-------|
|       | 文件(F) 编辑(E) 格式(O) 查看(V) 帮助(H) <sup>VN</sup><br>html<br><html><br/><head><br/><meta charget="utf-8"/><br/><title>次迎光临</title><br/></head></html>                                               | LEITE |
| 7.7   | <pre>\body&gt; UNT是文字添动 (body&gt; UNT是文字添动 (*)新聞内容 marquee direction="up" width="150px" heigth="200px" &gt; (*)方耳席带術我们强军 (*)大字生创业10分(*)2 (*)大字生创业10分(*)2 (*)本(*)生命 (*)本(*)生命 (*)以下是图像漆动</pre> |       |
| 2-5-1 | <img src="pcl.jpg" width="100px"/><br><img src="pc2.jpg" width="100px"/><br><br>                                                                                                    |       |
|       |                                                                                                    |       |

图 3-2-23 插入新闻滚动标签并设置属性

| 🗐 3.2.5 - 记事本                                                                                                    |     |
|----------------------------------------------------------------------------------------------------|-----|
| 文件(F) 编辑(E) 格式(O) 查看(V) 帮助(H)                                                                                                    |     |
| html<br><html><br/><head><br/><meta charset="utf-8"/><br/><title>欢迎光临</title><br/></head></html>                                                                                                    | I   |
| (body)<br>以下是文字滚动<br>(p)新闻内容<br>(marquee direction="up" width="150px" heigth="200px"<br>(p)支井席帯新和1理羅マ(p)<br>(p)大学生创业107<br>(p)大平生创业107<br>(marquee)<br>(marquee)<br>(marquee)<br>(marquee)<br>(marquee)<br>(/maraquee)<br>(/maraquee)<br>(/hody) | * > |

图 3-2-24 插入图片滚动标签并设置属性

#### 3.2.6 超链接标签

1. 知识介绍

超链接可以将一个网页的内容链接到另一个网页。超链接标签的格式如下。 <a 属性="属性值">链接对象</a>

超链接的主要属性是 href, 通过 href 属性可以设置要链接的目的地地。

2. 实例操作

本任务用记事本新建两个 HTML 文档。单击第1个网页的"北京风 光"图片,链接到第2个网页,最终效果如图 3-2-25 所示。

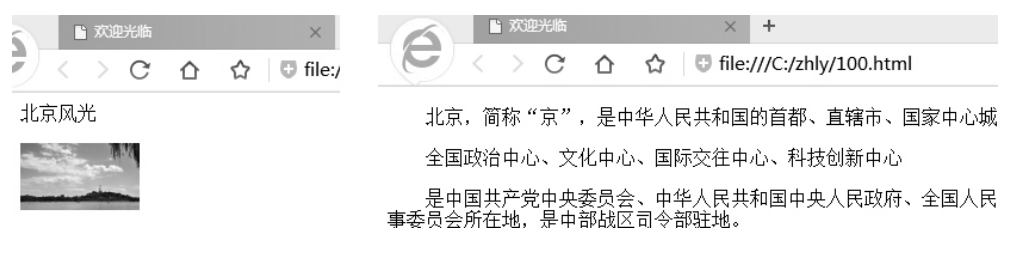

图 3-2-25 超链接标签效果

3. 操作步骤

(1)单击"开始""程序""附件""记事本"命令,打开记事本软件,输入如图 3-2-26 所示的内容。

| 3.2.6 - 记事本                                                                                        |    |
|----------------------------------------------------------------------------------------------------|----|
| 文件(F) 编辑(E) 格式(O) 查看(V) 帮助(H)                                                                      |    |
| html<br><html><br/><head><br/><meta charset="utf-8"/><br/><title>欢迎光临</title><br/></head></html>   | ~  |
| 〈body〉<br>北京风光<br>〈p〉〈img src="beijing.jpg" width="100px" width="100px" /涁/I<br>〈/body〉<br>〈/html〉 | »> |
|                                                                                                    | -  |

图 3-2-26 输入第 1 个网页的 HTML 标签

(2) 设置图片超链接和属性,如图 3-2-27 所示。

- (3) 使用记事本软件,输入第2个网页的 HTML 标签,如图 3-2-28 所示。
- (4)保存文件,文件类型为"所有文件",编码选择"UTF-8",文件的扩展名为".html"。

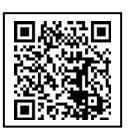

微课视频 3.2.6

| 🗍 3.2.6 - 记事本                                                                                                    | X |
|----------------------------------------------------------------------------------------------------|---|
| 文件(F) 编辑(E) 格式(O) 查看(V) 帮助(H)                                                                                                    |   |
| <pre>(ldoctype html&gt;<br/>(html&gt;<br/>(html&gt;<br/>(html&gt;<br/>(html&gt;<br/>(html&gt;<br/>(html&gt;<br/>(html&gt;<br/>(html&gt;<br/>(html&gt;<br/>(html&gt;<br/>(html&gt;<br/>(html)<br/>(body)<br/>(html/)<br/>(p&gt;(a html="100px" /&gt;K/p&gt;<br/>(/html&gt;</pre> | * |
|                                                                                                    | - |

图 3-2-27 设置图片超链接和属性

|     | 🗐 100 - 记事本                                                                                                    |                                    |  |
|-----|----------------------------------------------------------------------------------------------------|------------------------------------|--|
|     | 文件(F) 编辑(E) 格式(O) 查看(V) 帮助(H)                                                                                                    |                                    |  |
|     | html<br><html><br/><head><br/><meta charset="utf-8"/><br/><title>欢迎光临</title></head></html>                                                                             | EFT F                              |  |
|     | (小head) (body) (putc),简称"京",是中华人民共和国的首都、直辖市、国家大城市、国际大都市。 (putc),简称"京",是中华人民共和国的首都、直辖市、国家大城市、国际大都市。 (putc),简称"京",是中华人民共和国中央人民政府、会会、中国人民政治协商会议全国委员会、中华人民共和国中央军是中部秘区合会部时间。 | 家中心城市、超<br>▶<br>全国人民代表大<br>事委员会所在地 |  |
| -77 | <pre></pre>                                                                                                    | 玩                                  |  |
| 电子  | 公叔的                                                                                                    | *                                  |  |

图 3-2-28 输入第 2 个网页的 HTML 标签

## 3.2.7 表格标签

1. 知识介绍

#### 表格是页面上重要的元素,借助表格可以实现网页的排版。表格标签的格式如下。

```
>>>表格单元格列标题1

第1列单元格内容

%td>第2列单元格内容

%td>第2列单元格内容
```

- (1) 和标签是表格的起始和结束标签。
- (2) 和标签是定义表格的行标签。
- (3) 和标签是定义表格的单元格标签。

(4) 和标签是定义表格的标题,单元格的内容以粗体显示。

标签的属性很多,常用的如表 3-2-5 所示。

表 3-2-5 标签的常用属性

| 属性          | 作用         |  |
|-------------|------------|--|
| align       |            |  |
| cellspacing | 设置单元格的间距   |  |
| cellpadding | 设置单元格的填充距离 |  |
| width       |            |  |
| height      | 设置表格的高度    |  |
| border      | 设置单元格的边框   |  |

2. 实例操作

本任务用记事本新建一个 HTML 文档,插入一个7行6列的表格 并输入课程表,最终效果如图 3-2-29 所示。

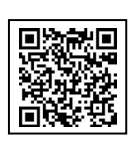

微课视频 3.2.7

3. 操作步骤

(1)单击"开始""程序""附件""记事本"命令,打开记事本软件,输入如图 3-2-30 所示的内容。

|       | 3.2.7 - 记事本                                                                                                    |
|-------|----------------------------------------------------------------------------------------------------|
|       | 文件(F) 编辑(E) 格式(O) 查看(V) 帮助(H)                                                                                                    |
| 电了 盗心 | <pre></pre>                                                                                                    |
|       | ⟨body⟩           ⟨table with="400px" border="1px" cellspacing="0px" cellpadding="0px"⟩           ⟨tb) @mbp.           ⟨tb) @mbp. |
|       | (社)<br>(社)<br>(社)英三节(/社)<br>(社)英三节(/社)<br>(社)英三节(/社)<br>(社)英三代(社)<br>(社)英三代(社)<br>(社)英三代(社)<br>(社)英三代(社)<br>(社)英三代(社)<br>(社)英三代(社)<br>(社)英三代(社)<br>(社)英三代(社)<br>(社)英三代(社)<br>(社)英三代(社)                                                                                                    |

图 3-2-29 表格标签效果

图 3-2-30 输入表格内容

(2)保存文件,文件类型为"所有文件",编码选择"UTF-8",文件的扩展名为".html"。

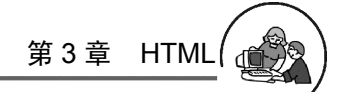

# 3.3 实训——创建 HTML 网页

## 3.3.1 实训目标

本实训的目标是掌握 HTML 网页的输入方法, 通过实训掌握 HTML 常用标签的使用。本实训完成 后的中国美景网效果如图 3-3-1 所示。

3.3.2 实训要求

(1)输入标题"中国美景网",设置字体为"加 粗"。

(2) 输入"中国……", 设置文字为"倾斜"。

(3)插入一个2行2列的表格,在表格的第1 行插入图像,第2行输入文字。

(4) 插入水平线,设置宽度为"300px"。

(5)输入"制作人:.....",设置文字颜色为"蓝 色"。

(6) 输入滚动文字"欢迎到中国来旅游!", 文 字滚动方向为"向左"。

# C C C C C Image: Contract of the contract of the contract of the

中国美景网

中国有许多美丽的地方,当你有时间的时候 让我们走出去,去看看美丽的中国。

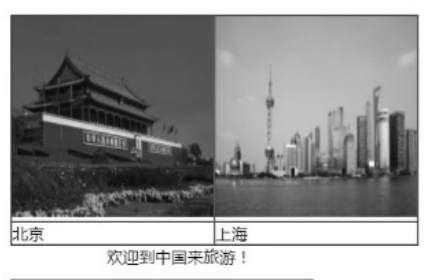

制作人:华拓网络公司

图 3-3-1 中国美景网效果图

### 3.3.3 操作步骤

(1) 设置 HTML 网页基本结构。单击"开始""程序""附件""记事本"命令,打开记事本软件,输入如图 3-3-2 所示的内容。

(2)设置标题文字。输入标题"中国美景网",设置字体为"加粗",如图 3-3-3 所示。

| 🔟 3.3 - 记事本                   |   | 3.3 - 记事本                                                                                                    |   |
|-------------------------------|---|----------------------------------------------------------------------------------------------------|---|
| 文件(F) 编辑(E) 格式(O) 查看(V) 帮助(H) |   | 文件(F) 编辑(E) 格式(O) 查看(V) 帮助(H)                                                                                                    |   |
| <pre>{!doctype html&gt;</pre> | * | <pre>{ldoctype htal&gt; {htal&gt; Khead&gt; Khead&gt; K</pre> | * |
|                               | * | I                                                                                                    | * |

图 3-3-2 设置 HTML 网页基本结构

#### 图 3-3-3 设置标题文字

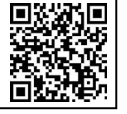

微课视频 3.3

(3) 设置倾斜文字。输入"中国……", 设置文字为"倾斜", 如图 3-3-4 所示。

(4)插入表格并输入内容。插入一个2行2列的表格,在表格的第1行插入图像,第2行 输入文字,如图 3-3-5 所示。

| 🗐 3.3 - 记事本                                                                                                    |   | 3.3 - 记事本 📃 💷                                                                                            | x  |
|----------------------------------------------------------------------------------------------------|---|----------------------------------------------------------------------------------------------------|----|
| 文件(F) 编辑(E) 格式(O) 查看(V) 帮助(H)                                                                                                    |   | 文件(F) 编辑(E) 格式(O) 查看(V) 帮助(H)                                                                            |    |
| 文件(F) 編編(E) 格式(O) 查看(V) 帮助(H)           (ldotype htal><br>(htal)           (htal)           (htal)           (htal)           (htal)           (htal)           (htal)           (htal)           (htal)           (htal)           (htal)           (htal)           (htal)           (htal)           (htal)           (htal)           (htal)           (htal) | * | 文件(F) 编辑(E) 権式(O) 重覆(V) 報助(H)<br><ti><ti><ti><ti><ti><ti><ti>&gt;次迎方临</ti></ti></ti></ti></ti></ti></ti> |    |
|                                                                                                    | - |                                                                                                    | 1. |

图 3-3-4 设置倾斜文字

图 3-3-5 插入表格并输入内容

(5)插入水平线并设置属性。插入水平线,设置宽度为"300px",如图 3-3-6 所示。
(6)输入文字并设置属性。输入"制作人……",设置文字颜色为"蓝色",如图 3-3-7 所示。

|                                                    | □ □ ×                                                                                                    |
|----------------------------------------------------|----------------------------------------------------------------------------------------------------|
| □ 3.3 - 记事本                                        |                                                                                                    |
| 文件(行)编辑(E) 格式(O) 查看(V) 鞣助(H) <title>次迎光临</title> < | <pre>(title)激型光協〈/title〉 ('title)激型光協〈/title〉 ('head) (body) (p)'(b)中国最美网〈/b〉(/p) (p)'(b)中国局(*f)を美丽的地方,当你有时间的时候〈/i&gt; (p)'(b)让我们走出去,差看着美丽的中国。〈/i〉(p) ('table width="400" border="1" cellspacing="0" cellpadding="0") ('ta width="200" &gt;\ing src="beijing2.jpg" width="200px" height="200px" /&gt;('ta') ('ta')the"('ta') &gt;\ing src="shanghai.jpg" width="200px" height="200px" /&gt;('ta') ('ta')上海('ta') ('ta')上海('ta')</pre> |
| <pre></pre>                                        |                                                                                                    |
|                                                    |                                                                                                    |

图 3-3-6 插入水平线并设置属性

#### 图 3-3-7 输入文字并设置属性

(7) 插入滚动字幕并设置属性。输入滚动文字"欢迎到中国来旅游!", 设置文字滚动方向为"向左", 如图 3-3-8 所示。

(8)保存文件,文件类型为"所有文件",编码选择"UTF-8",文件的扩展名为".html"。

权所有

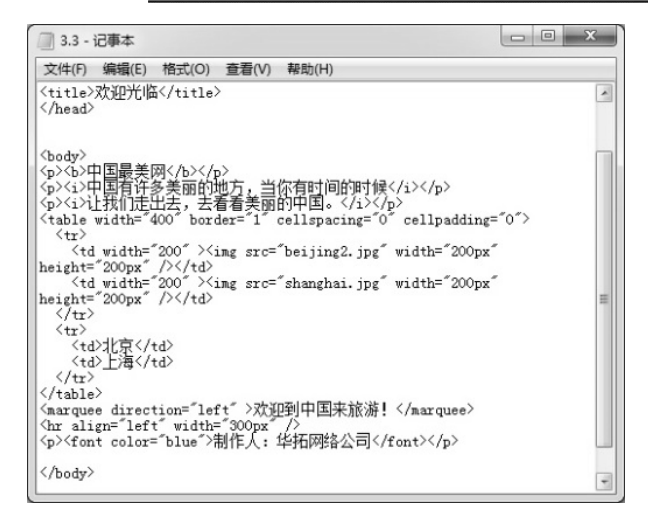

图 3-3-8 输入滚动文字并设置属性

## 自我检测

1. 填空题

(1)HTML(超文本标识语言)是一种描述性且\_\_\_\_\_的语言,它不仅可以通过对程 序标签、元素、属性、对象等的定义,建立图形、声音等多媒体信息,还可以建立与其他超文 本的链接。

(2)浏览器在运行 HTML 文件时,以\_\_\_\_开头,以\_\_\_\_结束;元素出现在 文档的开头部分; <head>与</head>之间的内容不会在浏览器的文档窗口显示; \_\_\_\_\_和

\_\_\_\_\_之间的内容将显示在浏览器窗口的标题栏。

(3)在使用<marquee>标签制作移动文字时,可以指定文字的移动方向有\_\_\_\_、

四种。

2. 操作题

(1)新建一个 HTML 网页,显示内容为"大家好,这是我亲手做的第一个网页,真的好棒!!!"并设置为"左右移动"。

(2)新建一个 HTML 网页,输入古诗《登鹳雀楼》内容,设置标题为"加粗";设置作者为"倾斜",对齐方式为"右对齐";设置正文文字大小为"12px",文字颜色为"蓝色"。

(3)新建一个 HTML 网页,插入图像和视频文件。

(4)新建一个 HTML 网页,利用表格制作值日生表,设置表格的宽度为"400px",边框为"2px",填充和间距为"0px",在表格内输入值日生名单。